Step 1 – Login to your student's MDCPS Student Portal

| C            | Student Po     | rtal                                                                                                    |                          |                                 | C                 |  |
|--------------|----------------|----------------------------------------------------------------------------------------------------|--------------------------|---------------------------------|-------------------|--|
| Home         | Student Portal | Apps   Services   Sites Resources                                                                         |                          | Search this site                | P                 |  |
| Report Fraud |                | Welcome to the Student Portal                                                                             |                          |                                 |                   |  |
|              | ite Content    | Stay safe this month by visiting our date<br>yourself online.                                             | sers oder Securit Avener | eel dage. Let Lookblox teach yo | is how to protect |  |
|              |                | Office 365<br>Inspire, engage, collaborate, and work wonders in and out of the classroom with Office 365. |                          |                                 |                   |  |
|              |                | W Word PowerPoint X                                                                                       | Excel N OneNote          | Outlook G                       | et it for FREE    |  |

Step 2 – Select the "Apps/Services/Site" tab at the top of the page. Scroll down to select the "OSP" (Online School Payment) application.

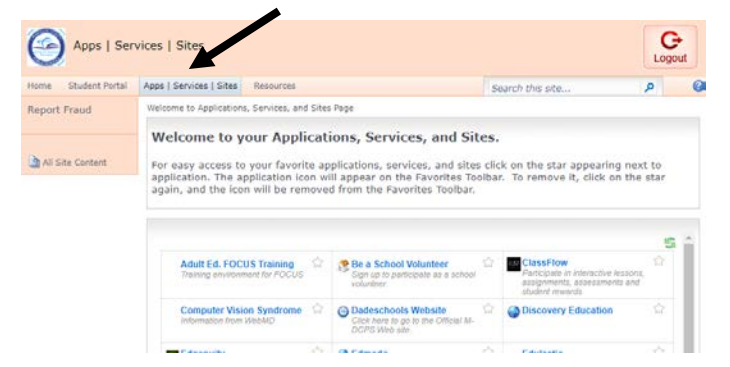

Step 3 – In the OSP site, select Middle School, scroll down to select Miami Arts Studio 6-12 @ Zelda Glazer. All available trips and fees will appear listed. <u>Make sure to select the correct trip or fee you need to make a payment for.</u>

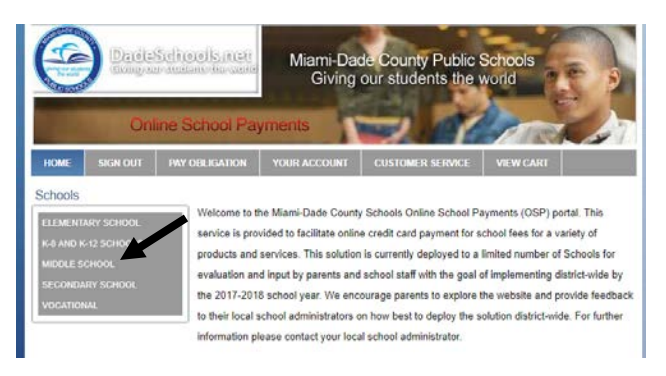

Step 4 – Add the selected trip or fee payment to your cart. In the next screen select CHECKOUT.

| Site Menu                                 | Carnegie Hall - Chorus Trip Full Payment |                                       |                     |  |
|-------------------------------------------|------------------------------------------|---------------------------------------|---------------------|--|
| LOG OUT                                   | Activity No: M6052-8<br>No Refund        | Sponsor/Teacher<br>Activity Date 10/2 | Ellis,Ryan<br>/2017 |  |
| School Courses                            |                                          | Course/Class Chorus                   |                     |  |
| ELEMENTARY SCHOOL                         |                                          | Grade Level All                       |                     |  |
| AGENORIA S. PASCHAL/OLINDA                |                                          | Your Price                            | \$1,800.00          |  |
| EL - 4071                                 |                                          | Qty                                   | 1                   |  |
| AMELIA EARHART                            |                                          | -                                     |                     |  |
| ARCH CREEK ELEMENTARY                     |                                          | Add To Cart                           |                     |  |
| SCHOOL - 0341<br>ARCOLA LAKE ELEMENTARY - |                                          |                                       |                     |  |

5- In the drop down menu, select your student's name and select NEXT.

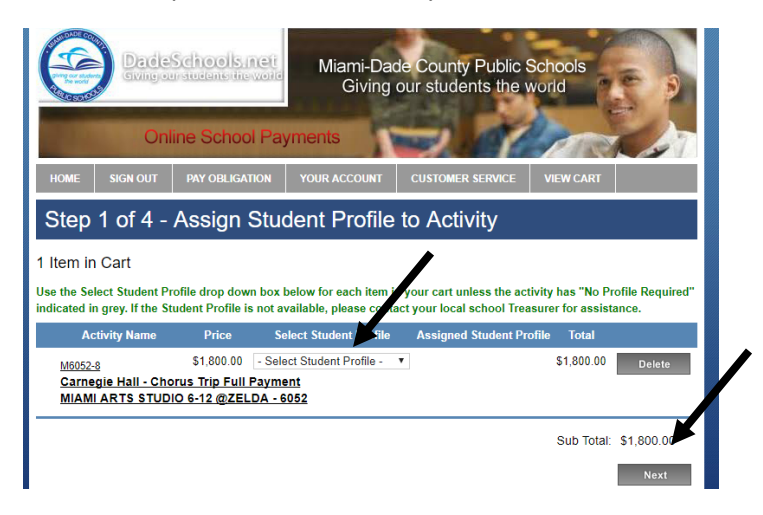

6- Complete your Credit Card Billing Address information, click NEXT.

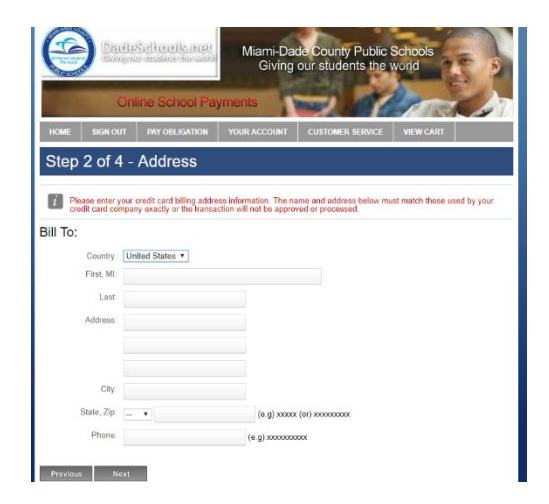

7- Input your credit card information. Click REVIEW ORDER. Once you finalize your order, print 2 copies of the confirmation. One copy for your child to turn-in as a confirmation to their teacher, and the second copy keep for your records. If you have more than one child you are making a payment for, you will need to login to each individual child's student portal to make their payment.

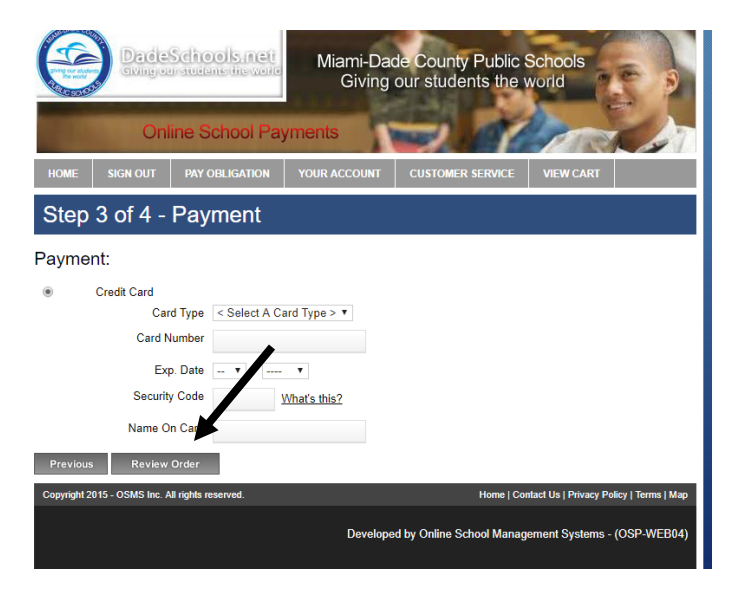